# **Employee Schedule Changes**

## Setting a Primary Schedule

1

The purpose of a primary schedule is to change the standard schedule for a specific time period. It is often used during absences, PLC days or a change in summer hours.

Select an employee. You don't have to open their timecard. Click on "Schedules" in the white bar.

| Timecard   Schedules   People                                       | Accruals   Atte | endance   Leave    | e   View Jobs      |                  |  |  |  |
|---------------------------------------------------------------------|-----------------|--------------------|--------------------|------------------|--|--|--|
| Genies o                                                            | enie SUPE       | RUSER              | Show               |                  |  |  |  |
| Position to Go Time Period                                          |                 |                    |                    |                  |  |  |  |
| Actions - Timecard - People - Comments OT Equalization Accruals - A |                 |                    |                    |                  |  |  |  |
| Name 1 △                                                            | Badge<br>Number | Employee<br>Number | Last Punch<br>Date | Missing<br>Punch |  |  |  |
| TEST FOR IT ONLY                                                    | 111111111       | 111111             | 7/13/15            |                  |  |  |  |
| TEST, SAMPLE                                                        | 123456789       | 123456             | 10/30/15           |                  |  |  |  |
| TEST, LUNCH                                                         | 222222222       | 222222             | 7/01/14            |                  |  |  |  |
| →TEST, DRIVER                                                       | 555555555       | 555555             | 10/15/15           |                  |  |  |  |
|                                                                     |                 |                    |                    |                  |  |  |  |

Once the schedule opens, click on "<u>edit</u>". Then scroll using the right arrow to the date that needs a schedule change.

| Schedules     |               |             | TEST, SAMP | LE 123456 / 123      | 456789           |                      |          |    |
|---------------|---------------|-------------|------------|----------------------|------------------|----------------------|----------|----|
| Return Edit   |               |             |            |                      |                  |                      |          |    |
| 1             |               |             |            |                      |                  |                      |          |    |
| Schedule Code | L02 LUNCH 11: | 45a - 1:30p |            |                      |                  |                      |          |    |
|               |               |             |            |                      |                  |                      |          |    |
| •             | Saturday      | Sunday      | Monday     | Tuesday              | Wednesday        | Thursday             | Friday   |    |
| Schedule Type | 11/21/15      | 11/22/15    | Standard   | 11/24/15<br>Standard | Standard         | 11/20/15<br>Standard | Standard | 11 |
| Bosin Chiff   |               |             |            | 11454                | Januaru<br>1146A | 14EA                 | 114EA    |    |
| Begin Shin    |               |             | T145A      | 1145A                | 1145A            | 145A                 | 1145A    |    |
| Begin Meal    |               |             |            |                      |                  |                      |          |    |
| End Meal      |               |             |            |                      |                  |                      |          |    |
| End Shift     |               |             | 130P       | 130P                 | 130P             | 130P                 | 130P     |    |
| Daily Rule    |               |             |            |                      |                  |                      |          |    |
| Day Cada      |               |             |            |                      |                  |                      |          |    |
| Pay Code      |               |             |            |                      |                  |                      |          |    |

Click in the "begin shift" box under the date that needs a change. Type in the new time and enter an "end shift" time. Make sure the format <u>does not</u> have a colon. Do this for any day for the week displayed on the screen. The hours/minutes entered should not exceed their regular scheduled hours. Click on "**save**" **before** moving to the next week if more changes are needed.

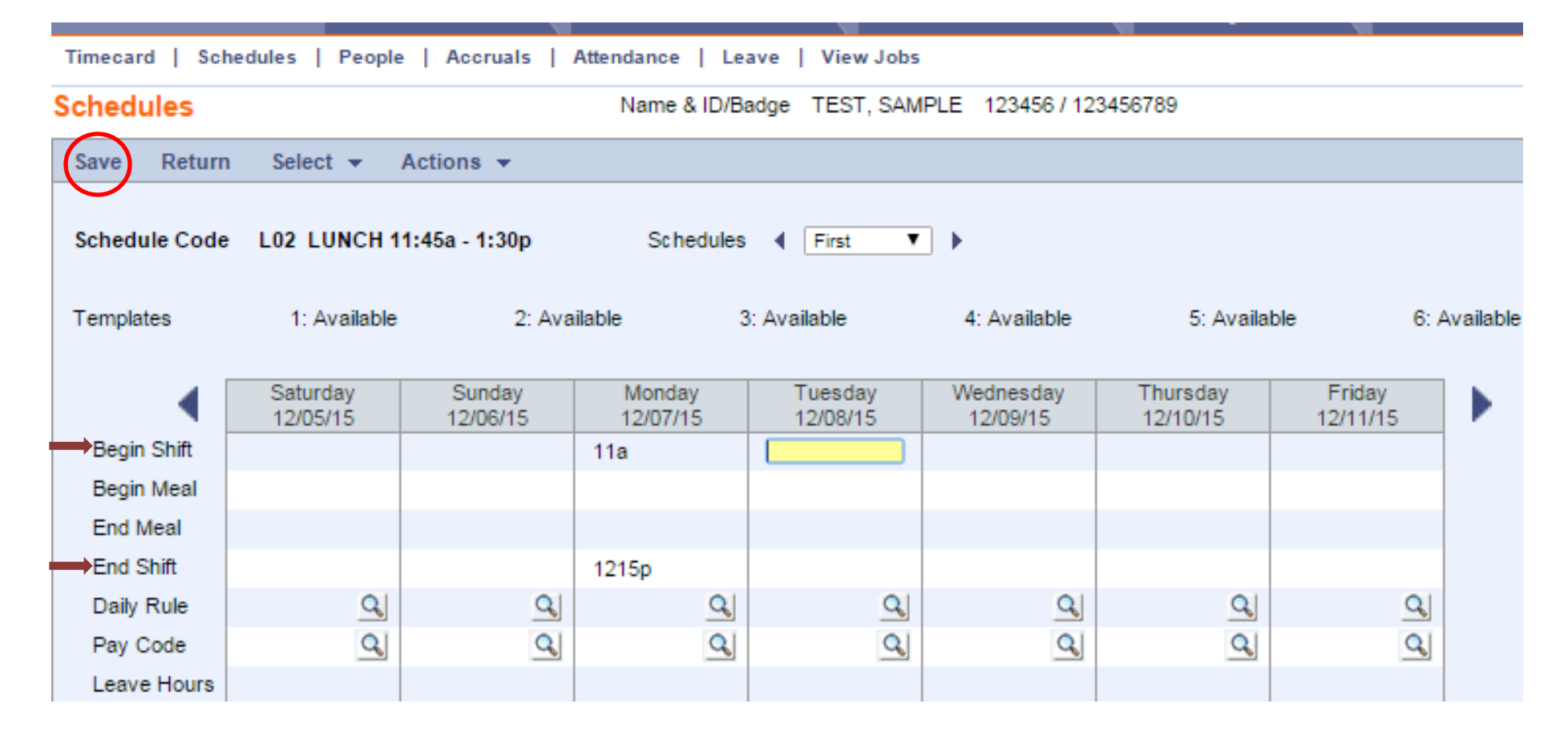

## **Changing Employee Schedules**

If the in punch time has a red E, L or U to the right of it, the schedule needs to be adjusted. Note the in & out punch times.

From the employee timecard, click "Schedules".

| Time | Timecard   Schedules   People   Accruals   Attendance   Leave   View Jobs |                   |                   |                    |             |          |            |             |                    |
|------|---------------------------------------------------------------------------|-------------------|-------------------|--------------------|-------------|----------|------------|-------------|--------------------|
| Time | Timecard Name & ID/Badge TEST YOUNG 999230 / 999230023                    |                   |                   |                    |             |          |            |             |                    |
| Pos  | Position to date Go Time Period 11/21/15 1200A - 12/04/15 1159P           |                   |                   |                    |             |          |            |             |                    |
| Ret  | urn Select 👻                                                              | Actions 👻         | New Vi            | ew 👻 Pu            | nch 👻 Opti  | ions 🔻   |            |             |                    |
|      | Day                                                                       | Actual<br>In Date | Actual<br>In Time | Actual<br>Out Time | Punch Hours | Pay Code | Shift Code | Shift Hours | Scheduled<br>Hours |
| ×    | Monday                                                                    | 11/23/15          |                   |                    |             |          |            |             | 3.00               |
| ×    | Tuesday                                                                   | 11/24/15          |                   |                    |             |          |            |             | 3.00               |
| X    | Wednesday                                                                 | 11/25/15          |                   |                    |             |          |            |             | 3.00               |
| ×    | Thursday                                                                  | 11/26/15          |                   |                    |             |          |            |             | 3.00               |
| ×    | Friday                                                                    | 11/27/15          |                   |                    |             |          |            |             | 3.00               |
| X    | Monday                                                                    | 11/30/15          | 930A L            | 1230P L            | 3.00        |          |            | 3.00        | 3.00               |
| X    | Tuesday                                                                   | 12/01/15          | 830A              | 1130A              | 3.00        |          |            | 3.00        | 3.00               |
| ×    | Wednesday                                                                 | 12/02/15          | 1030A L           | 130P L             | 3.00        |          |            | 3.00        | 3.00               |
| ×    | Thursday                                                                  | 12/03/15          | 830A              | 1130A              | 3.00        |          |            | 3.00        | 3.00               |
| ×    | Friday                                                                    | 12/04/15          | 825A              | ?                  |             |          |            |             | 3.00               |

## Click <u>edit</u>.

Schedules

Name & ID/Badge TEST YOUNG 999230 / 999230023

| Return Edit   |                      |                    |                    |                     |                       |                      |                    |  |
|---------------|----------------------|--------------------|--------------------|---------------------|-----------------------|----------------------|--------------------|--|
| Schedule Code | O04 1815 - OL A      | Aide - 8:3         |                    |                     |                       |                      |                    |  |
| •             | Saturday<br>11/21/15 | Sunday<br>11/22/15 | Monday<br>11/23/15 | Tuesday<br>11/24/15 | Wednesday<br>11/25/15 | Thursday<br>11/26/15 | Friday<br>11/27/15 |  |
| Schedule Type |                      |                    | Standard           | Standard            | Standard              | Standard             | Standard           |  |
| Begin Shift   |                      |                    | 830A               | 830A                | 830A                  | 830A                 | 830A               |  |
| Begin Meal    |                      |                    |                    |                     |                       |                      |                    |  |
| End Meal      |                      |                    |                    |                     |                       |                      |                    |  |
| End Shift     |                      |                    | 1130A              | 1130A               | 1130A                 | 1130A                | 1130A              |  |
| Daily Rule    |                      |                    |                    |                     |                       |                      |                    |  |
| Pay Code      |                      |                    |                    |                     |                       |                      |                    |  |
| Leave Hours   |                      |                    |                    |                     |                       |                      |                    |  |

Use the arrows to get to the date needing adjustment. Under the date needing adjusting, enter in "begin shift" the in time (as close to the actual inpunch time, considering rounding rules) and in the "end shift" the out time. The hours/minutes entered should not exceed their regular scheduled hours. The format should not have a colon (930a). **Save.** 

#### Schedules Name & ID/Badge TEST YOUNG 999230 / 999230023 Return Select -Save Actions -Schedule Code 004 1815 - OL Aide - 8:3 First ▼ ▶ Schedules 4 Templates 1: 745A-1045A 2: Available 3: Available 4: Available 5: Available 6: Available Saturday Sunday Monday Tuesday Wednesday Thursday Friday 11/28/15 11/29/15 11/30/15 12/01/15 12/03/15 12/04/15 12/02/15 Begin Shift 930a Begin Meal End Meal End Shift 1230p Q, Q, Daily Rule Q, Q, Q, Q Q Q, Q Q, Q, Q, Q, Q Pay Code Leave Hours Schedules Transfers

Click "Timecard" at the top left of the page to return to the timecard view.

| Timecard   Sch                                            | nedules   People     | e   Accruals       | Attendance   Le    | ave   View Jobs     |                       |                      |                    |        |
|-----------------------------------------------------------|----------------------|--------------------|--------------------|---------------------|-----------------------|----------------------|--------------------|--------|
| Schedules                                                 |                      |                    | Name & ID/B        | adge TEST YOU       | NG 999230 / 999       | 230023               |                    |        |
| Save Return                                               | Select 👻             | Actions 👻          |                    |                     |                       |                      |                    |        |
| Schedule Code O04 1815 - OL Aide - 8:3 Schedules 		 First |                      |                    |                    |                     |                       |                      |                    |        |
| Templates                                                 | 1: 745A-104          | 15A 2: Ava         | ilable 3           | 3: Available        | 4: Available          | 5: Availal           | ble 6: Ava         | ilable |
| •                                                         | Saturday<br>11/28/15 | Sunday<br>11/29/15 | Monday<br>11/30/15 | Tuesday<br>12/01/15 | Wednesday<br>12/02/15 | Thursday<br>12/03/15 | Friday<br>12/04/15 |        |
| Begin Shift                                               |                      |                    | 930A               |                     |                       |                      |                    |        |
| Begin Meal                                                |                      |                    |                    |                     |                       |                      |                    |        |
| End Meal                                                  |                      |                    |                    |                     |                       |                      |                    |        |
| End Shift                                                 |                      |                    | 1230P              |                     |                       |                      |                    |        |
| Daily Rule                                                | Q                    | Q                  | Q                  | Q                   | Q                     | Q                    | Q                  |        |
| Pay Code                                                  | Q                    | Q                  | Q                  | Q                   | Q                     | Q                    | Q                  |        |
| Leave Hours                                               |                      |                    |                    |                     |                       |                      |                    |        |
| Schedules                                                 |                      |                    |                    |                     |                       |                      |                    |        |
| Transfers                                                 |                      |                    |                    |                     |                       |                      |                    |        |

Notice the in and out punch on 11/30/15 no longer have a red L.

| Time                                                   | Timecard   Schedules   People   Accruals   Attendance   Leave   View Jobs |                   |                   |                                               |             |          |            |             |                    |  |  |
|--------------------------------------------------------|---------------------------------------------------------------------------|-------------------|-------------------|-----------------------------------------------|-------------|----------|------------|-------------|--------------------|--|--|
| lime                                                   | ecard                                                                     |                   |                   | Name & ID/Badge TEST YOUNG 999230 / 999230023 |             |          |            |             |                    |  |  |
| Pos                                                    | ition to date                                                             |                   | Go                | Time Period 11/21/15 1200A - 12/04/15 1159P   |             |          |            |             |                    |  |  |
| Return Select - Actions - New View - Punch - Options - |                                                                           |                   |                   |                                               |             |          |            |             |                    |  |  |
|                                                        | Day                                                                       | Actual<br>In Date | Actual<br>In Time | Actual<br>Out Time                            | Punch Hours | Pay Code | Shift Code | Shift Hours | Scheduled<br>Hours |  |  |
| ×                                                      | Monday                                                                    | 11/23/15          |                   |                                               |             |          |            |             | 3.00               |  |  |
| $[\times]$                                             | Tuesday                                                                   | 11/24/15          |                   |                                               |             |          |            |             | 3.00               |  |  |
| ×                                                      | Wednesday                                                                 | 11/25/15          |                   |                                               |             |          |            |             | 3.00               |  |  |
| $\times$                                               | Thursday                                                                  | 11/26/15          |                   |                                               |             |          |            |             | 3.00               |  |  |
| $\times$                                               | Friday                                                                    | 11/27/15          |                   |                                               |             |          |            |             | 3.00               |  |  |
| $\times$                                               | Monday                                                                    | 11/30/15          | 930A              | 1230P                                         | 3.00        |          |            | 3.00        | 3.00               |  |  |
| ×                                                      | Tuesday                                                                   | 12/01/15          | 830A              | 1130A                                         | 3.00        |          |            | 3.00        | 3.00               |  |  |
| ×                                                      | Wednesday                                                                 | 12/02/15          | 1030A L           | 130P L                                        | 3.00        |          |            | 3.00        | 3.00               |  |  |
| $\times$                                               | Thursday                                                                  | 12/03/15          | 830A              | 1130A                                         | 3.00        |          |            | 3.00        | 3.00               |  |  |
| X                                                      | Friday                                                                    | 12/04/15          | 825A              | ?                                             |             |          |            |             | 3.00               |  |  |